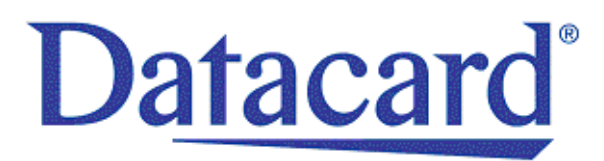

# Datacard® SR200 & SR300 Card Printers

Hardware and Driver Installation Manual

June 2010

Part No. 539890-001, Rev A

#### **Liability Statement**

This product has been built to the high standards of Datacard Group. Please do not attempt to operate or repair this equipment without adequate training. Any use, operation, or repair in contravention of this document is at your own risk. By acceptance of this system you hereby assume all liability consequent to your use or misuse of this equipment. Datacard assumes no liability for incidental, special, or consequential damage of any kind. Equipment specifications, applications, and options are subject to change at the sole discretion of Datacard without notice.

#### **Proprietary Notice**

The design and information contained in these materials are protected by US and international copyright laws.

#### Trademark Acknowledgments

Datacard is a registered trademark of DataCard Corporation in the United States and/or other countries.

Microsoft, Windows, and Windows Vista are trademarks or registered trademarks of Microsoft Corporation in the United States and/or other countries.

All other product names are the property of their respective owners.

#### **Revision Log**

#### Datacard SR200 & SR300 Installation Manual

| Revision | Date      | Description of Changes |
|----------|-----------|------------------------|
| А        | June 2010 | Printer: First release |

Datacard Group 11111 Bren Road West Minnetonka, MN 55343-9015 Phone: 952-933-1223 Fax: 952-933-7971 www.datacard.com

Printed in the United States of America.

# Contents

| Preparing for Installation                            | 1  |
|-------------------------------------------------------|----|
| Packing lists                                         | 1  |
| Unpacking the SR200 or SR300 Printer                  | 2  |
| Unpacking other options                               | 2  |
| Choosing a Location                                   | 3  |
| Providing Adequate Printer Ventilation                | 4  |
| Installing the Card Hopper                            | 4  |
| Installing the Card Stacker                           | 5  |
| Installing a Smart Card Driver                        | 5  |
| Connecting the Power Cord(s)                          | 6  |
| Connecting the Data Cable                             | 7  |
| Installing the Printer Driver                         | 9  |
| Supported Operating Systems                           |    |
| Installing More Than One Printer                      | 9  |
| Install using a USB connection                        | 10 |
| Setting the Unit Number, Printer Name, and Connection | 18 |
| About Network Installation                            | 20 |
| Install using a Network connection                    | 25 |
| Installing the Status Monitor                         | 33 |
| Sharing a Printer on a Network Connection             | 36 |
| Removing the Printer Driver                           | 40 |
| Removing the Status Monitor                           | 43 |
| Updating the Printer Driver                           | 44 |
| Regulatory Compliance                                 | 45 |
| Notice for USA (FCC Notice)                           | 45 |
| Notice for Canada                                     | 45 |
| Information for EU                                    | 45 |
| Safety                                                | 45 |
| Safe Environment                                      | 45 |

# **Preparing for Installation**

The components of your card system should be installed in the following order:

- Printer
- Printer driver and status monitor
- ID software, such as Datacard<sup>®</sup> ID Works<sup>®</sup> software
- Printer Plug-in software

### Packing lists

The shipping carton for the Datacard® SR200 or SR300 Card Printer contains:

- SR200 or SR300 Card Printer
- Power Cord
- SR200 & SR300 Printer Installation Manual (PN 539890-001)
- Cleaning Card
- Card Stacker
- USB Cable
- Support CD-ROM for SR200/SR300 (PN 535761-001)
- White Gloves
- Read Me First Document
- Tweezers

### Unpacking the SR200 or SR300 Printer

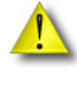

The SR200/SR300 Card Printer weighs approximately 27.6 pounds (12.5kg) with options installed. Use care when removing the printer from the shipping container.

Remove the SR200 or SR300 card printer from the shipping carton. Remove all packing tape from inside and around the printer. Remove the protective cushion that protects the printhead, and the cushion for the magnetic stripe head, if installed.

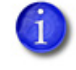

**Note:** Save the shipping carton and packaging materials. They are required if you need to store, move or return the printer for service. Replacements might not be available.

### Unpacking other options

The printer has options installed in the factory and marked on the options label on the back of the printer. Each option installed has a marked or filled square. The illustration shows a printer with Double-sided printing, Bend Remedy, and Magnetic Encoder options.

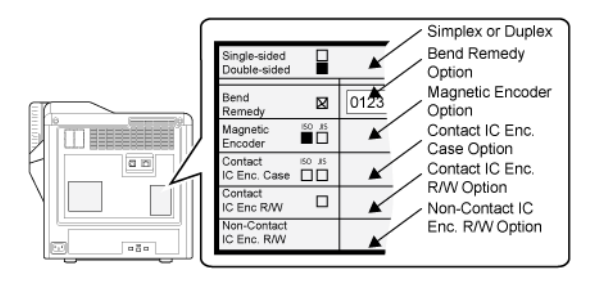

The SR200/SR300 printer can have one of two factory-installed smart card options.

- If a Contact IC Enc/ R/W is installed, download and install the smart card driver before setting up the printer. See "Installing a Smart Card Driver" on page 5 to download and install the driver.
- If a Contact IC Encoder Case is installed, ask your dealer or integrator for the files to install.

The smart card option is setup for use with a USB data cable.

## Choosing a Location

The location of installation affects the performance of the SR200 or SR300 printer. Install the unit(s) in a location that meets the following criteria.

- Use the card printer in locations with the cleanness Class 8 or better of ISO14611-1. Using the card printer in dusty locations may cause print blurring and printhead malfunctions.
- Turn the power off whenever no printing operation is required. Leaving power on for long periods without printing may cause fine dust to collect inside the printer, causing print blurring and causing dust to adhere to cards.
- Avoid locations susceptible to strong vibration or shock.
- Avoid locations exposed to direct sunlight.
- Avoid locations where there is a possibility of metal objects or other foreign material entering the unit.
- Avoid areas near walls with little ventilation.
- Avoid unstable locations and angled surfaces.
- Avoid locations prone to static electricity, such as a carpeted room.
- Avoid areas near air conditioners, humidifiers, or heat sources that may cause condensation within the printer.

Install the printer in an environment with the following recommended temperature and humidity range:

- Temperature: 59°F to 86°F (15°C to 30°C), or 63°F to 83°F (17°C to 28°C) if using peel-off (PO) or UV ink
- Humidity: 35% to 70%, non-condensing, or 35% to 60% if using peel-off or UV ink

**Caution:** Using the printer in an environment with temperatures lower than the recommended range may cause retransfer errors. Using the printer in an environment with temperatures higher than the recommended range may cause print errors including deformation of the cards and wrinkling of the film.

#### Security

Both the SR200 & SR300 printers have slots for cable-type security locks. If you plan to use a cable lock, choose a location that provides a secure place to fasten the cable.

## **Providing Adequate Printer Ventilation**

Ventilation holes are provided for the cooling fans on the bottom and sides of the unit. Install the unit so the sides are at least 7.9 inches (200mm) away from the surrounding wall. Keep the back of the unit at least 3.9 inches (100mm) away from a wall. Do not place any objects on top of the unit.

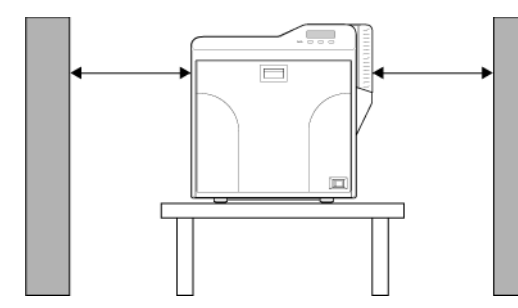

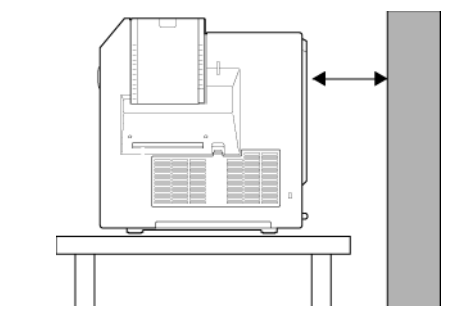

### Installing the Card Hopper

With the open area of the card hopper cover toward the printer, slide the card hopper cover into the grooves of the card hopper.

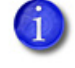

The card hopper can hold up to 100 0.030 inch (0.76mm) thick cards or 280 0.010 inch (0.25mm) thick cards.

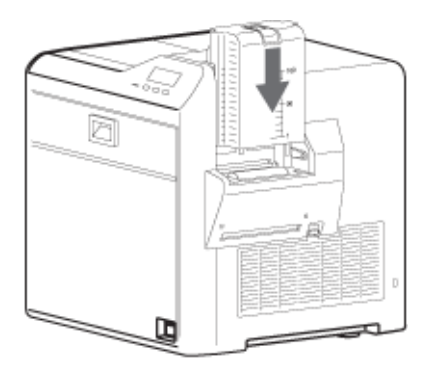

## Installing the Card Stacker

#### Card Stacker on SR200 or SR300 Printer

For the SR200 or SR300 printer, hang the stacker tabs on the stacker attachment slots as shown in the following figure. Be sure to hang the card stacker attachment tabs on the card stacker attachment slots, not on the card discharge slot.

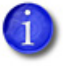

The card hopper can hold up to 100 0.030 inch (0.76mm) thick cards or 280 0.010 inch (0.25mm) thick cards.

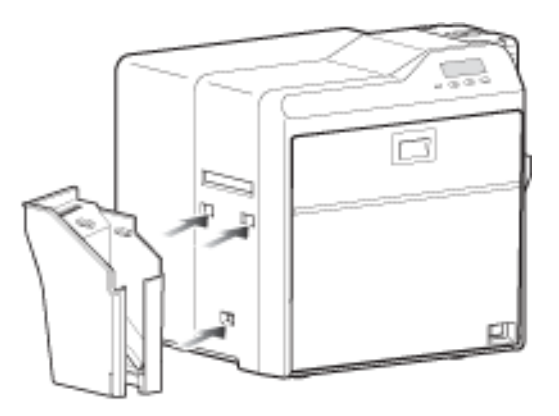

### Installing a Smart Card Driver

If the printer has a Contact IC Enc/ R/W option installed, install the driver for the smart card reader before installing the printer driver. The driver installation interface includes a link to the driver location.

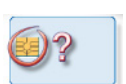

To download the driver without using the Support CD:

- 1. Using your web browser, go to http://support.gemalto.com.
- 2. Choose PC-Link Readers > PC-USB TR and PC TWIN.
- **3.** From the list, choose your operating system, language, and architecture (32-bit or 64-bit). Also, choose drivers for USB, not a serial connection.

For example, for English-language Windows Vista 32-bit, USB connection, you would choose the following:

|                         | 6 http://support.gemalto.com/?id=46                                                                                                    | <mark>⊠</mark> ☆      | • 🛃• Goog  | ıle   |
|-------------------------|----------------------------------------------------------------------------------------------------|-----------------------|------------|-------|
| st Visited Getting Star | ted  Latest Headlines                                                                                                    |                       |            |       |
|                         | Windows 2000, XP, SERVER, VISTA :                                                                                                    |                       |            |       |
|                         | English Version                                                                                                    |                       |            |       |
|                         | Description                                                                                                    | Package               |            | Rev.  |
|                         | PC USB TR and PC Twin USB PC/SC drivers for Windows 2000, XP, Server 2003,<br>Vista<br>This is the MSI instates file download<br>This is the MSI instatement of the windows 32bit Microsoft certified drivers. | MSI<br>32bit          | 04/04/2008 | 4.0.3 |
|                         | PC USB TR and PC Twin USB PC/SC drivers for Windows XP 64, Server 64, Vista 64                                                                                                    | MSI<br>64bit          | 04/04/2008 | 4.0.3 |
|                         | PC Twim Serial PCISC drivers for Windows Vista, Vista 64                                                                                                    | ZIP<br>32bit<br>64bit | 05/24/2007 | 3.1.0 |
|                         | PC Twin Serial PC/SC drivers for Windows 2000, XP, Server 2003 This is the MSI installer of the Windows 32bit Microsoft certified drivers.                                                                     | MSI                   | 06/30/2006 | 1.0.0 |

Your operating system and architecture might be different.

- 4. Click to download the file to your PC.
- 5. Run the downloaded file.

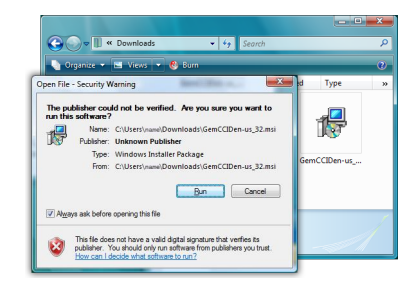

6. Follow the prompts to install the driver. The operating system might display a popup during installation, or when installation is complete.

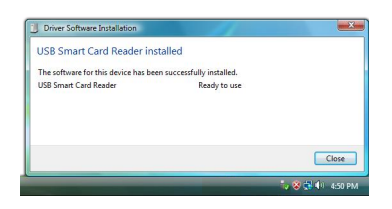

7. Restart Windows after installing the smart card driver.

## Connecting the Power Cord(s)

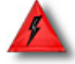

**Warning:** Always use a grounded power outlet that is not shared with other electrical equipment.

1. Check the plug. The power cords vary according to model and country of purchase.

2. Plug the power cable into the power receptacle on the back of the printer.

**Caution:** Use an Automatic Voltage Regulator (AVR) if there is a possibility of voltage fluctuations. Use an uninterruptible power source rather than an AVR if there is a possibility of frequent power loss.

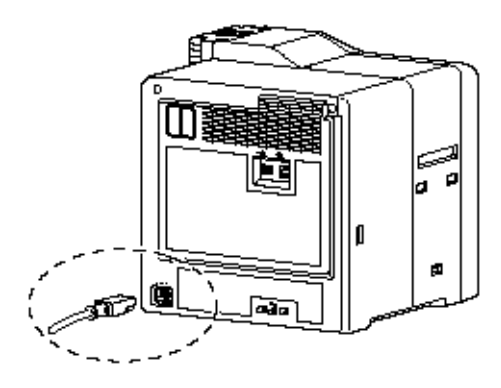

- **3.** Plug the power cord(s) into the facility power source.
- 4. If this is the first time you are using the printer, power on the printer, without installing supplies. Keep the power on for about 30 seconds, then power off.

The printer is shipped in "transport mode." Ink ribbon and retransfer material cannot be installed in transport mode. Power on cancels transport mode.

#### Connecting the Data Cable

Connect the data cable when the driver installation instructions tell you to do so.

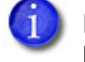

For best results, connect only one data cable to the printer and computer before turning the printer on.

If the printer has been used previously, the type of connection will be displayed on the printer front panel.

• The USB symbol is

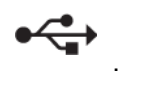

The network (LAN) symbol is

쁆

The default type of connection is Network, and to set other connection values, see "Setting the Unit Number, Printer Name, and Connection" on page 18.

#### Connect the USB Cable

Connect the USB cable to the USB port on the back of the printer.

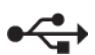

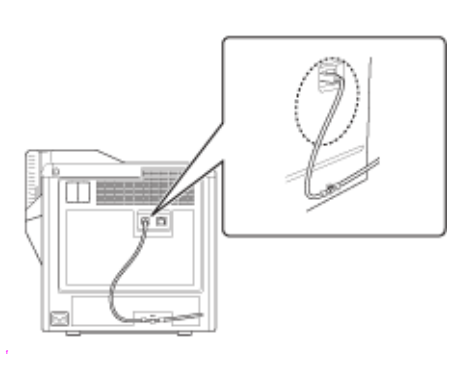

#### **Connect the Network Cable**

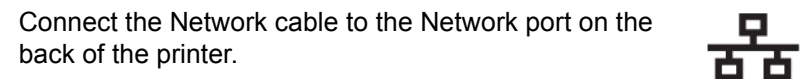

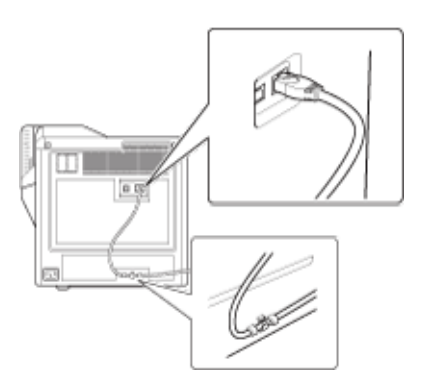

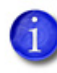

**Note:** If you plan to use the Datacard Software Plug-in and smart card, use only a USB cable for the data cable. A network connection for smart card is not supported by the Datacard Software Plug-in.

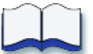

# **Installing the Printer Driver**

Do not connect the printer data cables or power on the printer until directed to do so.

You can install the printer in one of the following ways:

- Using a USB connection. See "Install using a USB connection" on page 10.
- Using a Network connection. See "Install using a Network connection" on page 25.
  - If you need to set up IPSec security or set IP addresses from the PC, you need to follow different procedures. See "About Network Installation" on page 20 for details.
- Sharing a printer over a network, when using the Windows Vista, Windows XP or Windows 2000 operating system. See "Sharing a Printer on a Network Connection" on page 36.

Also install the Status Monitor. The printer requires the Status Monitor to change settings. For information about the Status Monitor and how to install it, see "Installing the Status Monitor" on page 33.

### Supported Operating Systems

The printer and driver can be installed on one of the following 32-bit operating systems:

- Windows Vista (tested with Service Pack 2 installed)
- Windows XP (tested with Service Pack 3 installed)
- Windows 2000 (tested with Service Pack 4 installed)

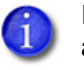

If you upgrade the operating system of your PC to Windows Vista, remove all SR200 or SR300 printer drivers before upgrading. Install the printer(s) again after the operating system is upgraded.

Contact your service provider for currently supported operating systems.

### Installing More Than One Printer

Follow these guidelines to install more than one printer on a PC:

- You can install up to 10 SR200/SR300 printers on one PC.
- You can install both RP90-series printers and SR200 or SR300 printers on the same PC. They use different drivers and the drivers can both reside on the same PC.
- If you want both a network-connected printer and a USB-connected printer (of the same type) installed on the same PC, install the USB-connected printer first for best results.
- If you plan to install more than one printer (of the same type) on one or more PCs, assign the unit numbers and printer names using the Status Monitor (and a USB connection). Each PC must use the unit number and printer name assigned. See "Setting the Unit Number, Printer Name, and Connection" on page 18.

## Install using a USB connection

Use this installation procedure for each printer you install on the PC using a USB cable. The printer will not be installed if you plug in the USB cable without using the Support CD.

- 1. Start the Windows Vista<sup>®</sup>, Windows XP, or Windows 2000 operating system and log in as a user with Administrator permissions.
- 2. Insert the Support CD shipped with your printer in the PC drive.
- 3. On Windows Vista, an AutoPlay dialog might appear. Click Run to continue.

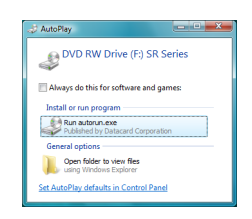

4. When the opening window is displayed, choose the **Install the printer** button.

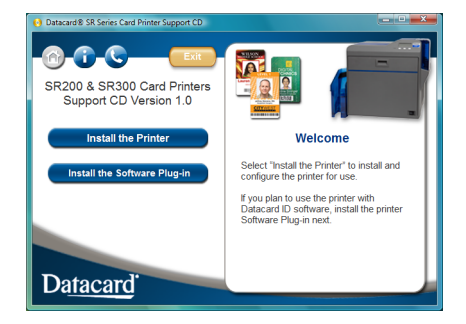

5. On the next page, choose the Install the Driver button.

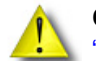

**Caution:** Your printer might have a smart card option installed. See "Unpacking other options" on page 2 for information on smart card options.

Be sure to install the driver for the smart card option before installing the printer driver.

6. On Windows Vista, click **Allow** on the Security dialog box and then click "Continue" on the User Account Control Dialog.

7. The Card Printer installation window opens.

| Card Printer |                                                 |
|--------------|-------------------------------------------------|
| Welcome      | to SR Card Printer                              |
|              | USB connection     Ethernet connection          |
|              | © Install                                       |
|              | C Uninstall<br>Printer Driver<br>Status Monitor |
|              | Clean Up                                        |
|              | Next > Exit                                     |

- 8. Make sure that only the following are checked and then click Next:
  - USB connection
  - Install
  - Printer Driver
- 9. Read the Software License Agreement, if true click I agree and then click Next.
- When the following dialog box appears, make sure all printing from the PC is complete and then close all other Windows applications. When ready, click Next.

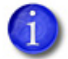

Close all active programs before installing the printer driver.

|                                           | Welcome to SR Card Printer USB printer installation.<br>Please exit all Windows applications that are running |
|-------------------------------------------|----------------------------------------------------------------------------------------------------|
|                                           | this installation program.                                                                                    |
| Wait until you are instru                 | cted to power on the printer and connect the USB cable to                                                     |
| Wait until you are instru<br>the printer. | cted to power on the printer and connect the USB cable to                                                     |

- **11.** Select the Printer model from the list. If this is the first SR200 or SR300 printer installed on this PC, the default printer is "<*name*> U1." For best results, use the printer name shown.
  - "U1" is the unit number, and it must match the USB port you create and the Printer name.

|                      | Printer model:                                                                   |          |
|----------------------|----------------------------------------------------------------------------------|----------|
|                      | SR-CP U1<br>SR-CP U2                                                             | <b>^</b> |
| 1                    | SR-CP U3                                                                         |          |
| Í                    | SR-CP U4                                                                         | -        |
|                      | Printer name:                                                                    |          |
|                      | Make this the default printer.                                                   |          |
| Choose "SR-CP U1" fo | or the first printer installed. For additional printers, cho<br>ext to continue. | ose U2,  |
|                      |                                                                                  |          |

- Use the printer name shown, or if you plan to share the printer remove the space in the name so it appears at SR-CPU1.
- If this is not the only USB-connected printer on this PC, set the unit number of the printer now. See "Setting the Unit Number, Printer Name, and Connection" on page 18.
- Power the printer on. Continue with installation.
- If the printer has been used before this installation, make sure the unit number and network name correspond. See "Setting the Unit Number, Printer Name, and Connection" on page 18. For example, if the printer is U2, then the network printer name should be PRINTER02. If the printer was set to print over the network, you can change the default to USB at the same time.
- **12.** Check the **Make this the default printer** box if you plan to use only this printer from this PC. Click **Next**.

**13.** The printer is installed with sharing enabled by default. Enter a "Share name" if needed, and then click **Next**. The Share name cannot contain any spaces.

| Installation of SR Card Prin                           | ter USB printer                         | X |
|--------------------------------------------------------|-----------------------------------------|---|
|                                                        | Printer name:<br>SR-CP U1               |   |
|                                                        | Share name:                             |   |
|                                                        |                                         |   |
|                                                        |                                         |   |
| If you want to share this p<br>Click Next to continue. | printer, please provide a "Share name". |   |
|                                                        | < Back Next > C                         |   |

- Use the printer name shown, or if you plan to share the printer remove the space so it appears as SR-CPU1.
- To share the printer, see "Sharing a Printer on a Network Connection" on page 36.
- Sharing can be disabled after the driver is installed, if needed.
- 14. Choose Create a new port: and use the port name provided. Click Next.

| nstallation of SR Card Printer USB printer                                                                                                    |
|----------------------------------------------------------------------------------------------------|
| C Use the existing port:<br>COM1:<br>COM2:<br>COM3:<br>COM4:<br>FILE:<br>C Deate a new port:<br>C Deate a new port:<br>Choose Create a new port with the name "SR-U Port".<br>Clock Next to continue. |
| < <u>B</u> ack <u>N</u> ext > Cancel                                                                                                    |

**15.** Review the summary of choices and then click **Finish**. The wizard copies driver files.

|                                                                 | Printer driver<br>Printer model: SR-CP U1<br>Printer name: SR-CP U1<br>Share name: SR-CPU1<br>New port<br>Port monitor: SR-U Port<br>Device driver: SR-CP U1 |
|-----------------------------------------------------------------|----------------------------------------------------------------------------------------------------|
| Review installation settings<br>Printer files will be installed | . Click Back to change settings.<br>when you click the Finish button.<br>< <u>B</u> ack Finish Cancel                                                        |

- **16.** A Windows message appears.
  - On Windows Vista, a Windows Security dialog box can appear. Choose Install this driver . . . to continue.

| Wir      | ws Security<br>Windows can't verify the publisher of this driver software                                                                                                    | ×          |
|----------|----------------------------------------------------------------------------------------------------|------------|
|          | Don't install this driver software<br>You should check your manufacturer's website for updated driver softwa<br>for your device.                                                                         | re         |
|          | Install this driver software anyway<br>Only install driver software obtained from your manufacturer's website or<br>disc. Unsigned software from other sources may harm your computer or<br>information. | r<br>steal |
| <b>S</b> | e details                                                                                                    |            |

• On Windows XP, the Windows Logo testing message appears. Click **Continue Anyway** to continue with installation.

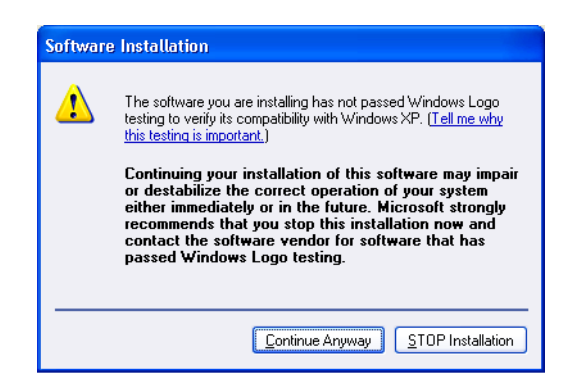

• On Windows 2000, the Digital Signature Not Found message appears. Click **Yes** to continue with installation.

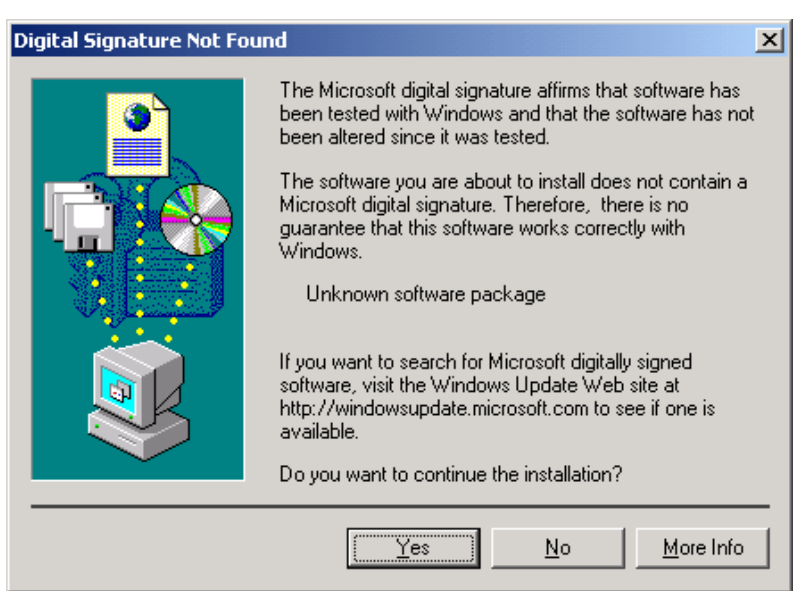

- Security on the PC might be set to prevent installation without a digital signature. See Windows help for "digital signature" or "Logo signing" to change the security setting.
- **17.** The installation displays instructions to install supplies, connect the USB cable and power on the printer.
  - See Using the Printer in the User Guide to install supplies.
  - See "Connecting the Data Cable" on page 7 to connect the USB cable.
  - See Using the Printer in the User Guide to power on the printer.

| Connect the USB cable to the printer and your<br>computer.<br>Load supplies in the printer.<br>Power on the printer.<br>When installation detects the printer, it will continue<br>automatically. |
|----------------------------------------------------------------------------------------------------|
| <back next=""> Cancel</back>                                                                                                    |

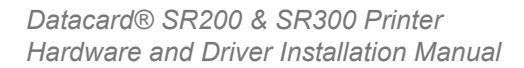

**18.** The found new hardware popup might appear.

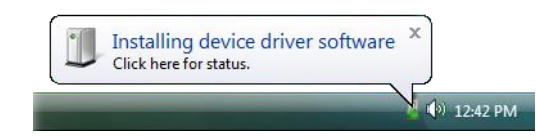

- **19.** When the installation detects the printer, it continues automatically.
  - On PCs running Windows Vista with Service Pack 2, installation continues without prompts.
  - On PCs running Windows XP with Service Pack 3, the Welcome to the Found New Hardware Wizard provides the option to search the internet for a driver. Click **No, not this time** and then click **Next**.
  - On PCs running Windows XP and 2000, click the **Install the software automatically (Recommended)** button and then click **Next** (Windows XP only). The wizard searches for driver files.

| Found New Hardware Wiz | Found New Hardware Wizard                                                                                                    |  |  |
|------------------------|----------------------------------------------------------------------------------------------------|--|--|
|                        | Welcome to the Found New<br>Hardware Wizard                                                                                              |  |  |
|                        | This wizard helps you install software for:                                                                                              |  |  |
|                        | SR-CP UI                                                                                                    |  |  |
| 1 may                  | If your hardware came with an installation CD of floppy disk, insert it now.                                                             |  |  |
|                        | What do you want the wizard to do?  Install the software automatically [Recommended] Install from a list or specific location (Advanced) |  |  |
|                        | Click Next to continue.                                                                                                    |  |  |
|                        | < <u>B</u> ack <u>N</u> ext > Cancel                                                                                                    |  |  |

- **20.** A Windows message appears.
  - On Windows Vista, a Windows Security dialog box can appear. Choose **Install this driver . . .** to continue.
  - On Windows XP, the Windows Logo testing message appears. Click **Continue Anyway** to continue with installation.
  - On Windows 2000, the Digital Signature Not Found message appears. Click **Yes** to continue with installation.
- **21.** On PCs running Windows XP and 2000, a Found New Hardware Wizard dialog box might appear stating that the wizard is installing the software. Click **Finish** to continue.

- 22. The SR-U Port dialog box appears.
  - On the **Property** tab, review the information. Make sure the port and printer listed are the ones for this printer. Click **OK** to continue.
  - If the Printer List displays "No Device," the PC might have a network driver running or installed, or the printer might be set to use a Network (LAN) host interface.
    - a. Remove the USB cable from the printer.
    - b. Click Cancel. A dialog appears that confirms the driver was not installed.
    - c. Click Finish to close installation.
    - **d.** Change the Host Interface setting to USB, as described in "Setting the Unit Number, Printer Name, and Connection" on page 18.
    - e. Begin driver installation again, starting with step "7."

| Version       |         |
|---------------|---------|
| Port Name:    | SRU1    |
| Printer List: | SR U1 👻 |
|               |         |
|               |         |
|               |         |

- 23. On Windows Vista, a Windows Security dialog box can appear. Choose Install this driver . . . to continue.
- **24.** The following dialog box might appear in the background. Click **Finish** to close it.

| Installation of SR Card Printe | r USB printer                                                                        | ×    |
|--------------------------------|--------------------------------------------------------------------------------------|------|
|                                | Printer installation is complete.<br>Click Finish to close the installation program. |      |
|                                | K Back Finish Ca                                                                     | ncel |

25. Check the Printers and Faxes window to make sure that the new printer appears.

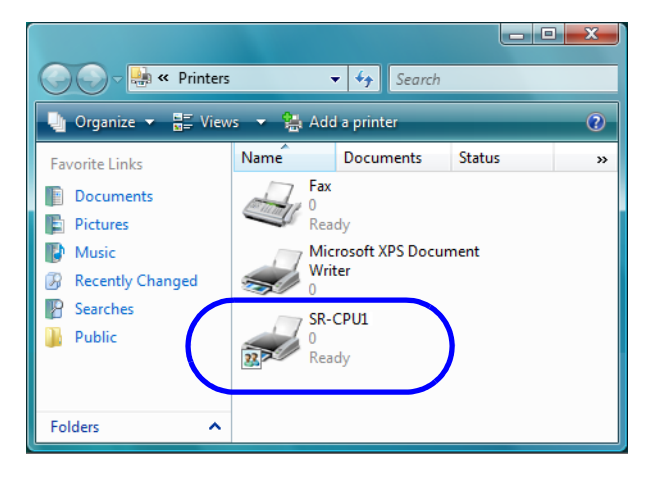

26. Installation of the printer driver is now complete.

#### **Next Steps**

- Continue with installing the Status Monitor. See "Installing the Status Monitor" on page 33.
- After installing the driver and Status Monitor, you can install the optional Datacard<sup>®</sup> ID Software plug-in for the SR200/SR300 Printer.
- To set up printer sharing, see "Sharing a Printer on a Network Connection" on page 36.
- If you want to delete the printer, restart Windows and then follow the steps in "Removing the Printer Driver" on page 40.

### Setting the Unit Number, Printer Name, and Connection

If you install more than one SR200 or SR300 printer on a PC, each printer must have a different unit number and printer name. The unit number and printer name must correspond. If you will install a printer over the network, the Default Interface must be set to Network. If you install the printer using a USB cable, the Default Interface must be set to USB.

#### **Tips for Success**

- For best results, plan printer deployment and numbering. Install the printer to which you will assign the highest number first, then install the next lower, ending with the printer named PRINTER01 with unit number 1.
- Set the unit number and printer name before installing the printer, if more than one will be installed on the PC.
- When installing the printer using a USB connection, choose the port name to correspond to the unit number and printer name. For example, if the printer name is PRINTER03 and the unit number is 3, choose port SR U3.

- If a network-connected printer will be installed on several PCs, each PC must use the unit number and printer name assigned in the printer.
- If the printer was previously used as a network printer and you want to use a USB connection, the Default Interface must be set back to USB.
- 1. Install printer supplies. See Using the Printer in the User Guide to install supplies.
- 2. Install the Status Monitor from the Support CD. See "Installing the Status Monitor" on page 33. Close the installation windows.
- With the Support CD in the PC drive, connect the printer and PC using a USB cable. Do *not* use the "Install the Printer" button.
- 4. Power on the printer. The PC will detect the USB hub, and display a Found New Hardware wizard. Follow the prompts to install the hub software. The PC posts an identifier, such as SR-CPU1. Record this identifier to use in step 7.
- **5.** Change the unit number at the printer front panel.
  - A. Press Menu to enter the menus.
  - **B.** Press **Next** several times until "Setting" is displayed.
  - C. Press Enter to choose the Setting menu.
  - D. The first submenu is "Display." Press Next.
  - E. "Unit No." is displayed. Press Change.

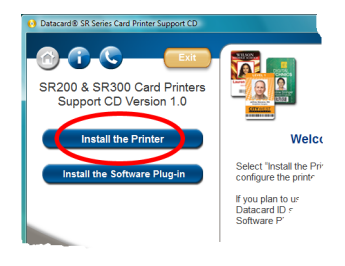

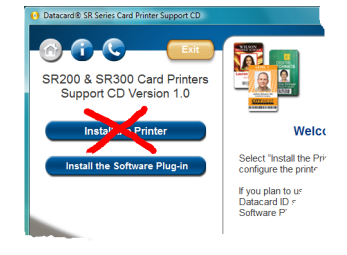

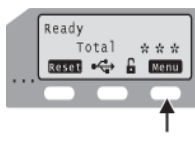

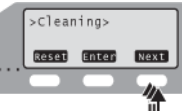

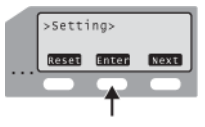

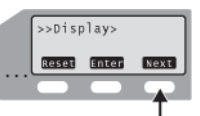

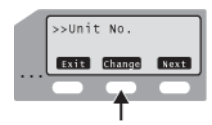

**F.** Press the down-arrow key to scroll to the unit number to assign.

To choose a lower number, scroll to 10 and then press the down-arrow key again. The number rolls over to 1.

- G. Press the Return key two times to assign the number.
- H. Press Exit twice to leave the menus.
- I. Power off the printer. Wait 30 seconds or more. Power on the printer.
- 6. Open the Status Monitor as an Administrator. See the *Printer Settings > Status Monitor* section of the *User Guide*. Choose the Printer Select tab.
- Make sure the identifier from step 4 is chosen on the Printer Select tab. Choose Refresh to get the new unit number from the printer.
- 8. Change the printer name to correspond with the unit number. For example, if you set the Unit number to 3, change the printer name to PRINTER03.
- 9. Change the Default Interface value and network settings, if needed.
  - If the printer is set to USB and you plan to install the printer with a Network connection, change the value to **Network**.
  - If the printer is set to Network, and you plan to install the printer with a USB connection, click Scan Printer if needed and then change the value to USB.

You can use only one method to connect a printer.

- If you plan to install the printer with a Network connection, set up the network details, including whether to use IPv4 or IPv6, automatic IP addressing (DHCP) or assigned addresses, and address values if needed.
- **10.** Choose **Update** to send the new information to the printer. The Unit number and printer name should now correspond in the printer. You can verify all the settings changed by viewing them on the printer front panel. See the *Printer Settings > Using the LCD Menus* section of the *User Guide*.
- 쁆

- **11.** Disconnect the printer and power it off.
- **12.** Return to step 3 to assign the unit number and printer name to the next printer.
- If you plan to use any SR200 or SR300 printers from this PC, do not remove the Status Monitor.

### About Network Installation

뫎

You can install the printer over the network with the following choices:

#### Use DHCP or static addressing

This choice can be set using the Status Monitor. It does not affect the procedure you use to install the printer. See "Choosing How to Assign the Network Address" on page 21 for information about the choices.

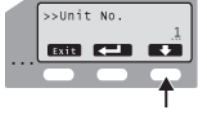

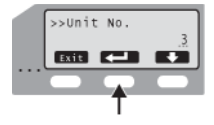

#### Use IPv4 or IPv6 addressing

The printer supports internet protocol (IP) addressing using the typical v4 format, such as 123.123.123.123 (32 bits). It also supports the newer IPv6 standard, which uses 128 bits. Use the format used by other devices on your network.

#### • Use a unique printer name

You can assign a network printer name such as PRINTER01 or PRINTER09. At the same time that you choose a network printer name, set the Unit No (unit number) to a corresponding value. For example, if the Unit No is U2, then the network printer name should be PRINTER02. See "Setting the Unit Number, Printer Name, and Connection" on page 18.

If the printer has been used before this installation, make sure the Unit No and network printer name correspond.

#### • Use IPSec security

To use IPSec security, you must:

- A. Install the printer, driver, and Status Monitor using a USB connection.
- B. Download files for security.
- C. Remove the USB driver and Status Monitor.
- **D.** Install the printer as a network printer.

The network administrator for your network can tell you the type of security your network uses, and can help with obtaining the needed keys or certificates.

See "IP Security Using a Printer Certificate" on page 21 or "IP Security Using a Preshared Key" on page 24 for the steps to follow.

Network settings include how the IP Address is assigned, assigning address values, and whether to use IP security.

#### Choosing How to Assign the Network Address

You can use a permanent IP address (called static IP) on any network. A static IP address is stored in the printer and is entered at the PC. The advantage of using a static IP address is that the printer address does not change.

To use DHCP, the network connecting the printer and PC must support DHCP (Dynamic Host Configuration Protocol) and DNS (Domain Name System). DHCP uses a printer name that does not change, such as PRINTER01, combined with an IP address that can change. The DHCP server keeps track of the network printer name and the current IP address for the printer. The printer is identified on the PC by its network printer name.

If you use Static IP addressing, ask your network administrator for the values to use.

You can set the IP address using the Printer Select tab of the Status Monitor. See the *Status Monitor* in the *User Guide* to set the network printer name using the Status Monitor.

#### IP Security Using a Printer Certificate

To use IPSec security using a Printer Certificate, you need to obtain certificates from a certificate authority for the printer and for each PC that will print to it. The certificates must be

available before setting up IPSec. For more information about IPSec security, search Windows help for "IPSEC."

#### **Tips for success**

- Each PC that uses the printer must have a certificate installed to use the printer after IPSec security has been set up. If the network already uses certificates, the PC is likely to have its certificate installed. The diagram shows the PC's certificate, but the procedure does not describe it.
- The printer certificate should be requested once for each printer. It must be an exportable key, and should be downloaded once.
- The IPSec Mode and IPSec Type values on the printer LCD panel are view-only settings.

Track the expiration dates for all certificates used. If a certificate expires, communication between the printer and PC can fail and cards will not print.

The following shows the process you might follow to enable two PCs to print using a Printer Certificate with IPSec.

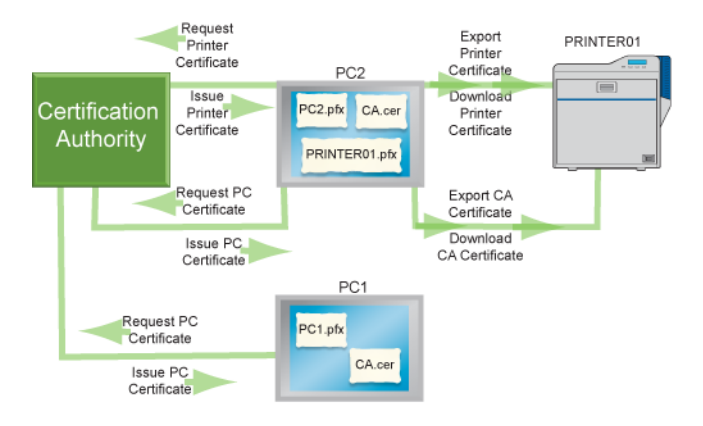

To set up IPSec Security using a printer certificate, do the following:

- 1. Install the Status Monitor using a USB connection. See "Installing the Status Monitor" on page 33 for the steps to follow.
- 2. Obtain the printer certificate and install it on the PC.
- 3. Export the Printer Certificate and Certificate Authority (CA) Certificate to files.
  - A. Open the Management Console by choosing Start > Run. Type mmc in the Run dialog and click OK. If needed, add the IP Security Policy Management snap-in.
  - B. Start "Certificate (Local Computer)."
  - C. Open the personal store to run the Certificate Export Wizard.

**D.** Choose "Personal Information Exchange PKCS#12 (.PFX)" as the format.

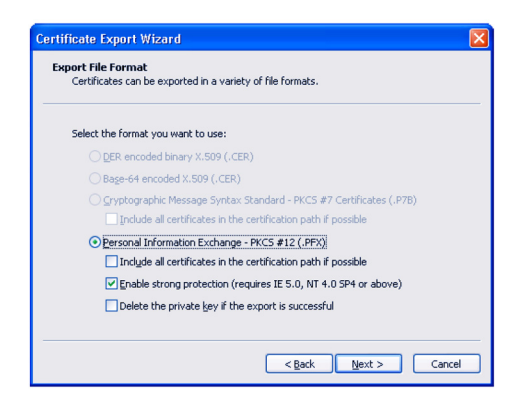

- E. Specify a password for the file. Allowed characters are upper and lower case letters (A-Z), numerals (0-9), and the special characters hyphen (-), underscore (\_), open and close parentheses(), period (.), and the at symbol (@).
- **F.** Note the location of the file for use later in the procedure.
- G. Export the CA Certificate also if it does not exist in file form.
- **4.** Connect the PC and printer using a USB cable.
- Open the Status Monitor as an administrator. See the Open the Status Monitor section in the User Guide.
- 6. Power on the printer. Do not send any cards to print.
- 7. Click the Printer Select tab. Do the following:
  - A. Choose IPSec Enable. See the Settings section of the User Guide.
  - **B.** Set the IPSec Type to Printer Certificate.
  - C. Click **Details**. The IPSec setting dialog box opens.
  - D. Choose the correct choice from the Download Type list.
  - E. Click Select. The Select Certificate Download File dialog box opens.
  - F. Browse to the location of the Printer Certificate or CA Certificate.
  - **G.** Select the file and then click **Write**. The Status Monitor sends the file to the printer.
  - H. Repeat steps C through G for the second file (Printer Certificate or CA Certificate, which ever was not downloaded in step F) to download.
- 8. Remove the USB cable connecting the printer and PC.
- Install the printer using a LAN connection See "Install using a Network connection" on page 25.

#### IP Security Using a Preshared Key

To use IPSec security with a Preshared Key, create a key file and then define it to the PC.

#### Tips for success

- Each PC that uses the printer must use the shared key to use the printer after IPSec security has been set up.
- The IPSec Mode and IPSec Type values on the printer LCD panel are view-only settings.
- For more information about IPSec security, search Windows help for "IPSEC."

To set up IPSec security using a Preshared Key, do the following:

- 1. Install the Status Monitor using a USB connection. See "Installing the Status Monitor" on page 33 for the steps to follow.
- 2. Create a key.
  - A. Using an application such as Notepad, create a text file for the key.
  - **B.** Allowed characters are upper and lower case letters (A-Z), numerals (0-9), and the special characters hyphen(-), underscore (\_), open and close parentheses(), period (.), comma (,), and the at symbol (@).
  - C. The key can be up to 255 characters long.
  - D. Save the file with an extension of ".key".
- Open the Management Console by choosing Start > Run. Type mmc in the Run dialog and click OK. If needed, add the IP Security Policy Management snap-in.
- 4. Start IP Security Policy Management. This choice is available after IP security has been set up on the PC.
- 5. Open the "Edit Authentication Method Properties" dialog box for the policy.
- 6. Choose "Use this string:" and enter the key from step 1.
- 7. Click OK to save the value and close the dialog box.
- 8. Connect the PC and printer using a USB cable.
- **9.** Open the Status Monitor as an administrator. See the *Open the Status Monitor* section in the *User Guide*.
- **10.** Power on the printer. Do not send any cards to print.
- **11.** Click the Printer Select tab. Do the following:
  - A. Choose IPSec Enable. See the Settings section of the User Guide.
  - B. Set the IPSec Type to Preshared Key.
  - C. Click **Details**. The IPSec setting dialog box opens.

- D. Choose Preshared Key from the Download Type list.
- E. Click Select. The Select Certificate Download File dialog box opens.
- F. Choose Preshared Key from the Download Type list.
- **G.** Select the file and then click **Write**. The Status Monitor sends the file to the printer.
- **12.** Remove the USB cable connecting the printer and PC.
- Install the printer using a LAN connection See "Install using a Network connection" on page 25.

#### Install using a Network connection

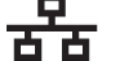

- 1. Set Network values as described in "Setting the Unit Number, Printer Name, and Connection" on page 18. Begin with the printer powered off and supplies installed.
- 2. Start the Windows Vista<sup>®</sup>, Windows<sup>®</sup> XP, or Windows 2000 operating system and log in as a user with Administrator permissions.
- 3. Insert the Support CD-ROM for the printer in the PC drive.
- **4.** For Windows Vista, the AutoPlay dialog might appear. Choose **Run** to continue installation.

| 🧈 AutoPlay                                           |
|------------------------------------------------------|
| DVD RW Drive (F:) SR Series                          |
| Always do this for software and games:               |
| Install or run program                               |
| Run autorun.exe<br>Published by Datacard Corporation |
| General options                                      |
| Open folder to view files<br>using Windows Explorer  |
| Set AutoPlay defaults in Control Panel               |

5. When the opening window is displayed, choose the **Install the Printer** button.

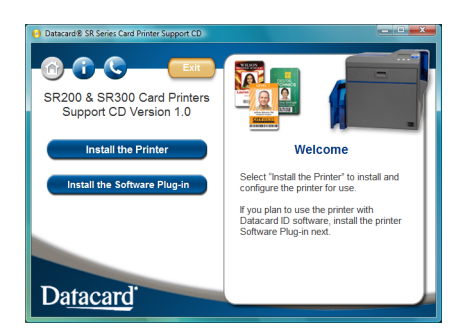

6. On the next dialog choose the **Install the Driver** button.

- **7.** On Windows Vista, click "Allow" on the Security dialog box and then click "Continue" on the User Account Control Dialog.
- 8. The Card Printer installation window opens.

| Card Printer            |                                                                                                    |
|-------------------------|----------------------------------------------------------------------------------------------------|
| Card Printer<br>Welcome | e to SR Card Printer Interface C USB connection C Ethernet connection Action C Install V Printer Driver Status Monitor |
|                         | C Uninstall  Printer Driver  Status Monitor  Clean Up                                                                  |
|                         | Next > Exit                                                                                                    |

- 9. Make sure that the following are checked and then click **Next**:
  - Ethernet connection
  - Install
  - Printer Driver
- **10.** On the Software License Agreement, click **I agree** and then click **Next**.

**11.** When the following dialog box appears, make sure all printing from the PC is complete and then close all other Windows applications. Confirm that the printer is ready and then click **Next**.

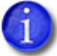

Close all active programs before installing the printer driver.

| Installation of SR Card Printe                         | er Ethernet printer                                                                                                    | ×       |
|--------------------------------------------------------|----------------------------------------------------------------------------------------------------|---------|
| Connect the ethermet cab<br>printer. Power on the prin | Welcome to SR Card Printer Ethemet printer<br>installation.<br>Please exit all Windows applications that are running<br>and wait until all documents are printed before runnin<br>this installation program.<br>In the printer and your computer. Load supplies in the<br>ter. | ig<br>e |
| Click Next to continue.                                |                                                                                                    |         |
|                                                        | < Back Next > Can                                                                                                    | cel     |

- **12.** Connect the Ethernet cable to the network and to the printer. See "Connecting the Data Cable" on page 7 for the steps to follow.
- **13.** Power on the printer.
- **14.** Select the Printer model from the list. Use the name assigned in "Setting the Unit Number, Printer Name, and Connection" on page 18,

| Installation of SR Card Printer                         | Ethernet printer                                                                           |
|---------------------------------------------------------|--------------------------------------------------------------------------------------------|
| Please provide a "Printer Na<br>Click Next to continue. | Printer model:  SR-CP LAN  Printer name:  SR-CP LAN  Make this the default printer.  ame". |
|                                                         | < <u>B</u> ack <u>N</u> ext > Cancel                                                       |

**15.** Check the **Make this the default printer** box if you plan to use only this printer from this PC. Click **Next**.

**16.** The printer is installed with sharing enabled by default. Use the default name or enter a "Share name" if needed, and then click **Next**. The Share name cannot contain any spaces.

| stallation of SR Card Printe                             | r Ethernet printer Printer name: SR-CP LAN Share name: SR-CPLA          |       |
|----------------------------------------------------------|-------------------------------------------------------------------------|-------|
| IF you want to share this pri<br>Click Next to continue. | nter, please provide a "Share name".<br>< <u>B</u> ack <u>N</u> ext > C | ancel |

- Sharing can be disabled after the driver is installed, if needed.
- To share the printer, see "Sharing a Printer on a Network Connection" on page 36.
- 17. Choose Create a new port: and then click Next.

| Installation of SR Card Printer Ethernet printer                                                                                                    | <u> </u> |
|----------------------------------------------------------------------------------------------------|----------|
| CoM1:<br>COM2:<br>COM4:<br>FILE:<br>CoM4:<br>FILE:<br>Com4:<br>Com4:<br>Com4:<br>Com4:<br>FILE:<br>Com4:<br>Com4:<br>Co |          |
| < Back Next > Cancel                                                                                                    |          |

**18.** Review the summary of choices and then click **Finish**. The wizard begins copying driver files.

|                                                                 | Printer model: SR-CP LAN<br>Printer name: SR-CP LAN<br>Share name: SR-CPLA<br>New port<br>Port monitor: SR-N Port |
|-----------------------------------------------------------------|----------------------------------------------------------------------------------------------------|
| Review installation settings<br>Printer files will be installed | Click Back to change settings.<br>when you click the Finish button.<br>< Back Finish Cancel                       |

- **19.** The installation displays a message regarding port creation.
- 20. A Windows message appears.
  - On Windows Vista, the Windows Security Alert might appear. Click Unblock to enable the PC to communicate with the printer.
  - On Windows XP, the Windows Logo testing message appears. Click **Continue Anyway** to continue with installation.

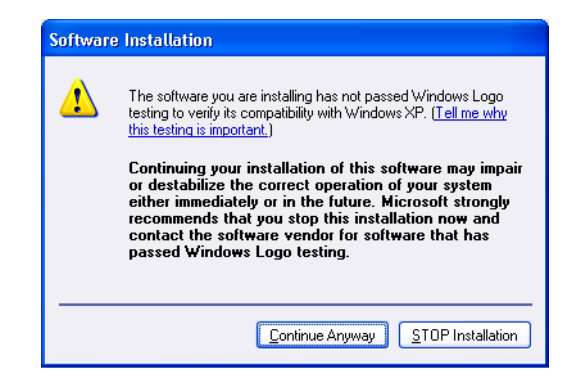

• On Windows 2000, the Digital Signature Not Found message appears. Click **Yes** to continue with installation.

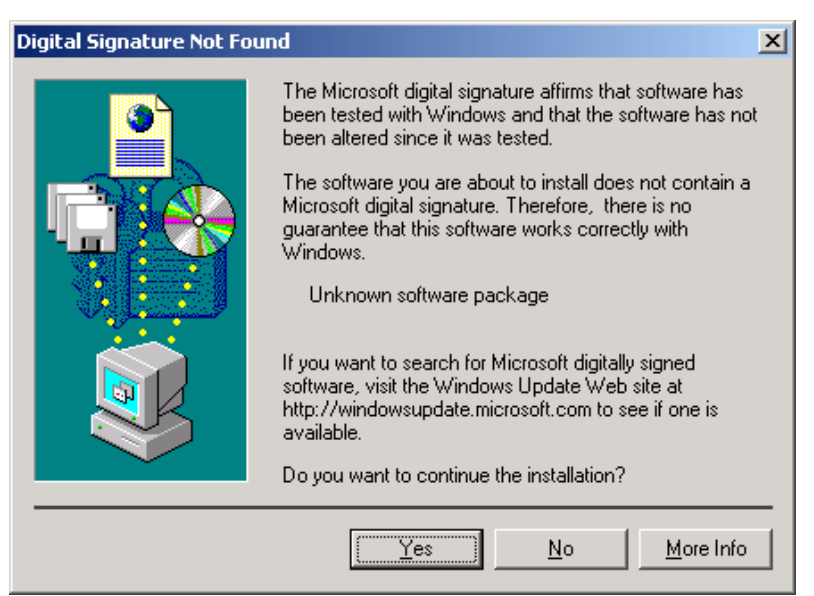

- Security on the PC might be set to prevent installation without a digital signature. See Windows help for "digital signature" or "Logo signing" to change the security setting.
- 21. The network port (N Port) dialog box appears. On the **Property** tab, enter a port name, such as **SR-CP-LAN**.

| Futtivallie.  | SR-CPLAN     |              |      |  |
|---------------|--------------|--------------|------|--|
| Printer List: | PRINTER01 [1 | 72.16.2.249] | •    |  |
|               | IPv4         | O IPv6       | Find |  |

- 22. From the Printer List, choose the entry with the printer name and IP address. Click **OK**.
- 23. If the printer name and IP address do not appear, search for the printer:
  - a. Retrieve the IP address, as described in the *Printer LCD Panel* section of the *User Guide*.
  - b. Choose IPv4 for a 32-bit IP Address or IPv6 for a 128-bit IP Address.

IPv4 is the default and 192.168.0.148 is the default IP Address.

- c. Type the IP Address in the Printer list.
- d. Click Find to locate the printer.

| Property Version |           |        |      |  |
|------------------|-----------|--------|------|--|
| Port Name:       | SR-CPLAN  |        |      |  |
| Printer List:    | 192.168.0 | .148   |      |  |
|                  | IPv4      | ◎ IPv6 | Find |  |
|                  |           |        |      |  |

- 24. A Windows message appears.
  - On Windows Vista, the Windows Security dialog box appears. Choose **Install** this driver . . . to continue with installation.

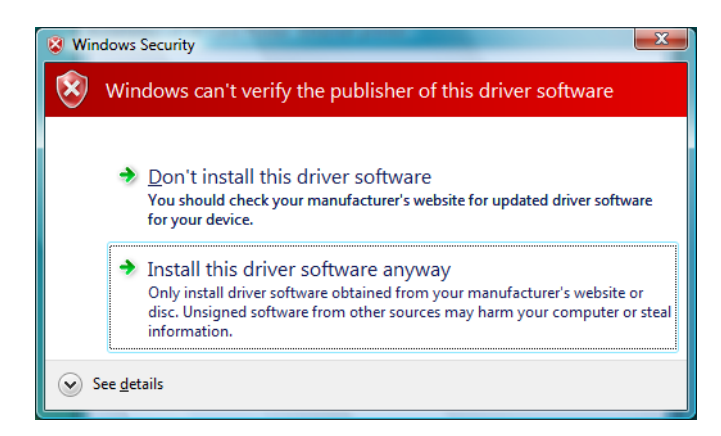

- On Windows XP, the Windows Logo testing message appears. Click Continue Anyway to continue with installation.
- On Windows 2000, the Digital Signature Not Found message appears. Click **Yes** to continue with installation.

**25.** The last page of the wizard appears. Click **Finish**. You can leave the CD-ROM in the PC drive.

| Installation of SR Card Printe | r Ethernet printer                                                                   | ×    |
|--------------------------------|--------------------------------------------------------------------------------------|------|
|                                | Printer installation is complete.<br>Click Finish to close the installation program. |      |
|                                | < <u>B</u> ack <b>Finish</b> Ca                                                      | ncel |

**26.** Check to make sure that the new printer appears in the Printers or Printers and Faxes window.

| 🔿 🕞 🗸 🐏 « Printers                                                                                                    |                                             | • • Search                                  |        |   |
|----------------------------------------------------------------------------------------------------|---------------------------------------------|---------------------------------------------|--------|---|
| 🔄 Organize 👻 🚆 View                                                                                                    | /s 🔻 😫 Add                                  | l a printer                                 |        | 0 |
| Favorite Links                                                                                                    | Name                                        | Documents                                   | Status | » |
| <ul> <li>Documents</li> <li>Pictures</li> <li>Music</li> <li>Recently Changed</li> <li>Searches</li> <li>Public</li> </ul> | Fax<br>0<br>Rea<br>Wiri<br>0<br>SR-0<br>Rea | dy<br>rosoft XPS Docur<br>ter<br>CPU1<br>dy | nent   |   |
| Folders ^                                                                                                    |                                             |                                             |        |   |

**27.** Installation of the printer driver is now complete.

#### **Next Steps**

- Continue with installing the Status Monitor. See "Installing the Status Monitor" on page 33.
- After installing the driver and Status Monitor, you can install the optional Datacard<sup>®</sup> ID Software plug-in for the SR200/SR300 Printer.
- If you want to delete the printer, restart Windows and then follow the steps in "Removing the Printer Driver" on page 40.

### Installing the Status Monitor

The Status Monitor is an application that runs on the PC and communicates with the printer. It shows information about the printer and provides the ability to change most printer settings.

Install the Status Monitor on the PC connected directly to the printer (USB or network).

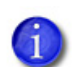

If you are installing the Status Monitor as soon as the driver is installed, begin at step 7, with the Card Printer installation window open.

- 1. Start the Windows Vista<sup>®</sup>, Windows<sup>®</sup> XP, or Windows 2000 operating system and log in as a user with Administrator permissions.
- 2. Insert the Support CD for your printer in the PC drive.
- 3. When the opening window is displayed, choose the Install the Printer button.

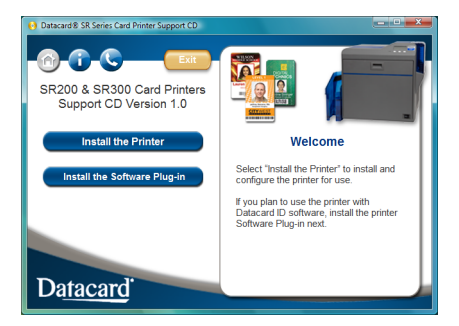

- 4. Choose the Install the Driver button.
- 5. On Windows Vista, click Allow on the User Account Control Dialog.
- 6. The Card Printer installation window opens.

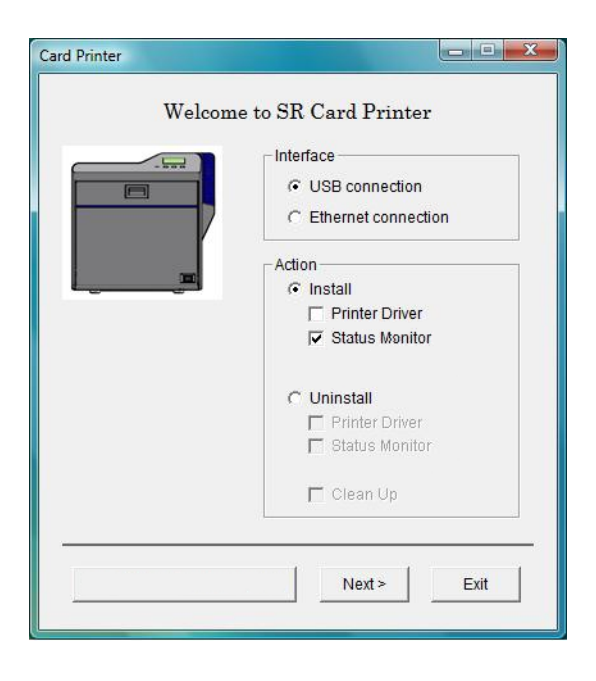

- 7. Make sure that the following are checked:
  - Install
  - Status Monitor
- 8. Click Next.
- 9. Confirm the directory for installation and then click Next.

| Assign a | destinatio  | n folder for SR Card Printer Status Monitor :                                   |        |
|----------|-------------|---------------------------------------------------------------------------------|--------|
| C:\Prog  | ram Files\D | OCC\SR-CP Status Monitor(E)\                                                    | Browse |
|          | Caution :   | Close all applications before installtion.<br>Then, press <next> button.</next> |        |
|          |             |                                                                                 |        |

 Check Make a shortcut icon on desktop if you want a desktop icon. For best results, keep Register for start menu checked, to allow opening the Status Monitor from the Windows Start menu. Click Next to install Status Monitor files.

| Installation of SR Card Printer Status | Monitor                              | x |
|----------------------------------------|--------------------------------------|---|
| Register for start menu.               | Programs\SR Card Printer             |   |
| Make a shortcut icon on d              | lesktop.                             |   |
|                                        |                                      |   |
|                                        | < <u>B</u> ack <u>N</u> ext > Cancel |   |

**11.** When the Status Monitor is installed, click **Finish**.

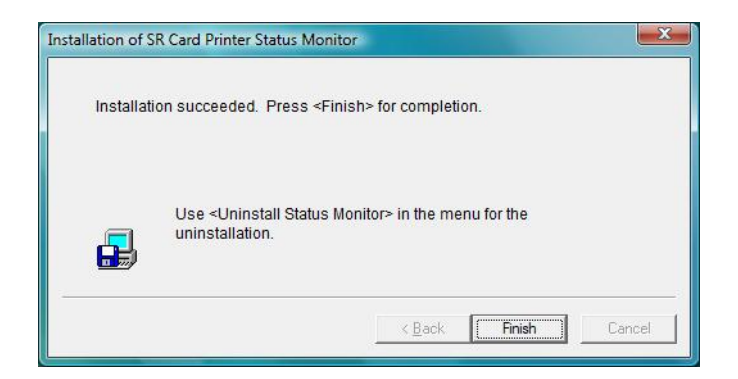

12. Click **OK** to complete this installation.

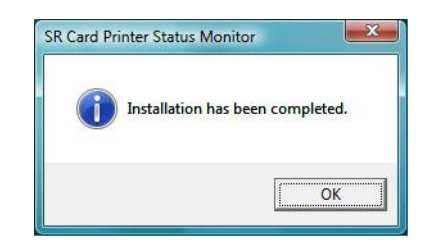

- The PC returns to the Card Printer window. Click Exit on the Card Printer installation window and the CD window. Click Yes on the Installation Report dialog to complete the installation report.
- **14.** When both windows are closed, remove the CD from the PC's drive.

| Card Printer            |                                                                                                    |
|-------------------------|----------------------------------------------------------------------------------------------------|
| Card Printer<br>Welcome | e to SR Card Printer Interface   C USB connection  C Ethernet connection  Action  C Install  Printer Driver  Status Monitor  C Uninstall |
|                         | Printer Driver Status Monitor Clean Up Next > Exit                                                                                       |

 You can open the Status Monitor from the Start menu (and from the desktop icon if one is installed). See the User Guide for information about using the Status Monitor.

Continue with the following:

- Installing ID software and the plug-in software.
- Setting up for your card design.

#### **Tips for Success**

- If you have more than one SR-CP printer connected to a PC, install the Status Monitor once. You can choose which printer to view in the Status Monitor.
- Use the Status Monitor from the host PC only, if you use Windows printer sharing. The Status Monitor does not work from the client PC.

### Sharing a Printer on a Network Connection

Printer sharing is a Windows-supported feature where a printer installed on a host PC can be used from another PC on the network (often called the client PC). For best results, use printer sharing with PCs running the Windows XP or Windows 2000 operating systems.

Before installing an SR200 or SR300 printer on a client PC:

- Log in to the client PC as a user with Administrator permission, which is required for installing printers. The user installing at the client PC must also have authorization at the host PC to install the printer.
- Make sure that the client PC has network access to the host PC (where the printer is installed).
- Make sure that the printer is set for sharing. The icon in the Printers window includes a hand (Windows 2000 and XP) or a photo (Windows Vista) when sharing is enabled. See Windows help for "Printer Sharing" for details on enabling printer sharing.

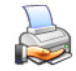

- Make sure that the printer driver is installed (following the steps that begin on page 9) and working on the host PC.
- Make sure that the printer name does not have spaces in the name.
- You must know the computer name and workgroup name of the host PC to locate it on the network. See Windows help for "computer name" for details on finding the names.
- Users at the client PC must be authenticated, usually by logging in, at the host PC for printing to be allowed.
- 1. On the client PC, open the Printers windows.
  - On Windows XP and Windows 2000, choose Start > Settings > Printers (and Faxes) to display the Printers (and Faxes) window.

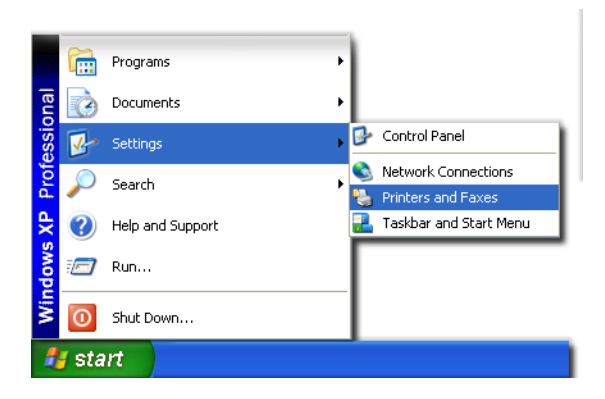

2. Choose the Add Printer icon (or choose File > Add Printer from the menu).

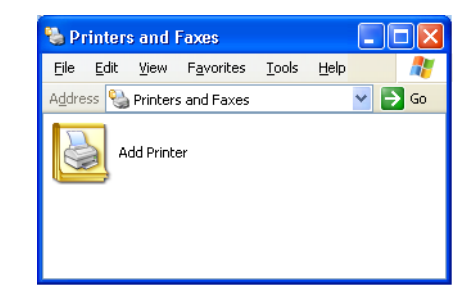

3. The Add Printer Wizard appears. Click Next.

| Add Printer Wizard |                                                                                                    |
|--------------------|----------------------------------------------------------------------------------------------------|
|                    | Welcome to the Add Printer<br>Wizard                                                                                                    |
|                    | This wizard helps you install a printer or make printer<br>connections.                                                                                                    |
|                    | If you have a Plug and Play printer that connects through a USB port (or any other hot pluggable port, such as IEEE 1394, infrared, and so on), you do not need to use this wizard. Click Cancel to close the wizard, and then plug the printer's cable into your computer or point the printer word your computer's infrared port, and tum the printer on. Windows will automatically install the printer for you. |
|                    | < Back Next > Cancel                                                                                                    |

4. Choose A network printer, or a printer attached to another computer and then click Next.

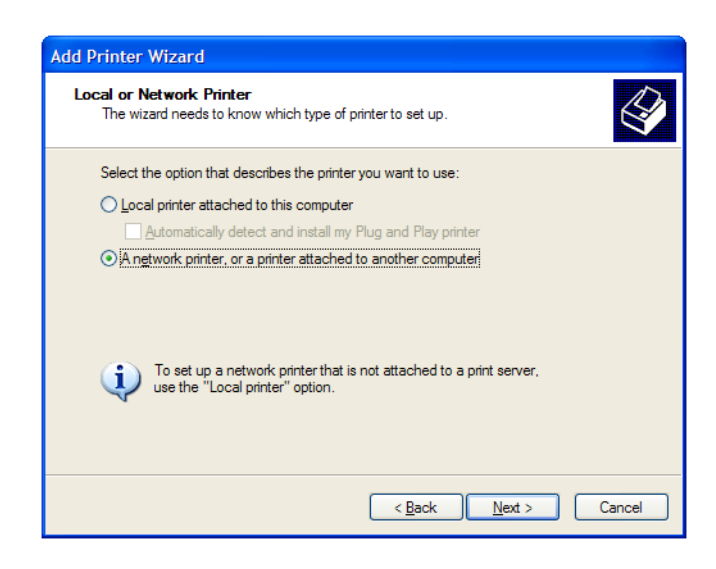

5. Log in to the host PC if prompted.

6. Choose Find a printer in the directory, or choose Connect to this printer... with the Name empty. Click Next.

| Specify a Print<br>If you don't k<br>that meets yo | ter<br>snow the name or address of the printer, you can search for a printer<br>our needs.                                                                           |
|----------------------------------------------------|----------------------------------------------------------------------------------------------------|
| What printer                                       | do you want to connect to?<br>nter in the directory<br>to this printer (or to browse for a printer, select this option and click Next):<br>Example: \\server\printer |
| OC <u>o</u> nnect t<br>URL: [                      | to a printer on the Internet or on a home or office network:           Example: http://server/printers/myprinter/.printer                                            |

- **7.** Browse the network for the host PC computer name and then locate the shared printer attached to it.
- 8. Choose SR-CPU1 (Share), or other printer name from the Shared printers list and then click Next.

| When             | the list of printers appears, | select the one you want to use. |
|------------------|-------------------------------|---------------------------------|
| Printer:         | VPC1VSR-CPU1                  |                                 |
| Shared pri       | nters:                        |                                 |
| 💑 Mic            | rosoft Windows Network        |                                 |
| ≜y w<br>■ F      | ORKGROUP<br>PC1               |                                 |
| 3                | SR-CPU1 (Share)               | SR-CPU1                         |
|                  |                               |                                 |
|                  |                               |                                 |
| - Printer in     | formation                     |                                 |
| Comme<br>Statue: | nt:<br>Beadu                  | Documents waiting: 0            |
| Jlaius.          | neauy                         | Ducuments watting. 0            |

9. An information dialog box appears. Click **Yes** to continue.

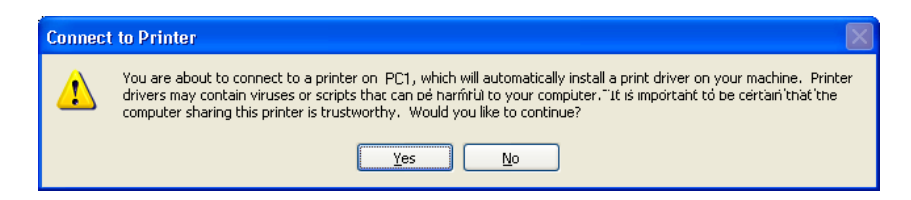

 On Windows 2000, the wizard displays the following dialog box. Choose Yes or No (depending on your needs) and then click Next.

| ld Printer Wizard                                                 |                                                     |        |
|-------------------------------------------------------------------|-----------------------------------------------------|--------|
| Default Printer<br>Your computer will always send d<br>otherwise. | locuments to the default printer unless you specify | Ø      |
| Do you want to use this printer as                                | the default printer?                                |        |
| <ul> <li>Yes</li> </ul>                                           |                                                     |        |
| 🔿 No                                                              |                                                     |        |
|                                                                   |                                                     |        |
|                                                                   |                                                     |        |
|                                                                   |                                                     |        |
|                                                                   |                                                     |        |
|                                                                   |                                                     |        |
|                                                                   | < Back Next > 0                                     | lancel |

**11.** Click **Finish** on the "complete" or "successful" screen.

| Add Printer Wizard |                                                                                                    |
|--------------------|----------------------------------------------------------------------------------------------------|
|                    | Completing the Add Printer<br>Wizard                                                                     |
|                    | You have successfully completed the Add Printer Wizard.<br>You specified the following printer settings: |
|                    | Name: SR-CPU1 on PC1<br>Default: Yes                                                                     |
|                    | Location:                                                                                                |
| Y.                 | Commeric                                                                                                 |
|                    | To close this wizard, click Finish.                                                                      |
|                    | < <u>B</u> ack <b>Finish</b> Cancel                                                                      |

12. Check to make sure that the shared printer is displayed in the "Printers and Faxes" window.

| Í | 🗞 Printers and Faxes                  |
|---|---------------------------------------|
|   | Eile Edit View Favorites Tools Help 🥂 |
|   | Address 🦦 Printers and Faxes 🛛 🖌 Go   |
|   | Add Printer                           |
|   | SR-CPU1 on PC1<br>0<br>Ready          |

**13.** Installation of the shared printer on the client PC is complete.

### Removing the Printer Driver

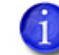

Close all active programs before removing the printer driver.

For best results, begin with the printer powered on and connected to the PC.

- 1. With Windows running, insert the printer Support CD in the PC drive.
- 2. Choose the Install the Printer button.
- 3. Choose the Install the . . . Driver button.
- **4.** On Windows Vista, the User Account Control dialog appears. Click **Allow** to continue.
- 5. The Card Printer installation window opens.

| Card Printer |                                                                     |
|--------------|---------------------------------------------------------------------|
| Welcom       | e to SR Card Printer                                                |
|              | C USB connection C Ethernet connection C Install Printer Driver     |
|              | Status Monitor  Uninstall  Printer Driver  Status Monitor  Clean Up |
|              | Next > Exit                                                         |

- 6. Make sure the following are selected, and then click Next:
  - The type of connection—USB or network
  - Uninstall
  - Printer Driver

If the Status Monitor is installed and you are removing all SR200 or SR300 printers from the PC, remove it at the same time by checking **Status Monitor** under **Uninstall**.

7. The opening dialog box appears. Click Next.

| Delete the SR Card Printer L | JSB printer<br>Are you sure you want to remove SR Card Printer USB printer?<br>Please exit all Windows applications that are running and wait until all documents are printed before running this uninstall program. |
|------------------------------|----------------------------------------------------------------------------------------------------|
| Click Next to continue.      | Kack Next Cancel                                                                                                    |

8. Choose the printer from the **Printer model** list and then click **Next**.

| Delete the SR Card Printer USB printer                 |                                                                                                   |  |
|--------------------------------------------------------|---------------------------------------------------------------------------------------------------|--|
| Choose the printer from the<br>Click Next to continue. | Printer model:          SRCP U1         Printer name:         SR-CPU1         Printer Model list. |  |
|                                                        | < <u>B</u> ack <u>N</u> ext > Cancel                                                              |  |

- 9. Review the information on the dialog box that appears.
  - If you need to choose a different printer, click **Back** and return to step 6.
  - If you do not want to remove the printer at this time, click **Cancel**.
  - To remove driver files, click Finish.

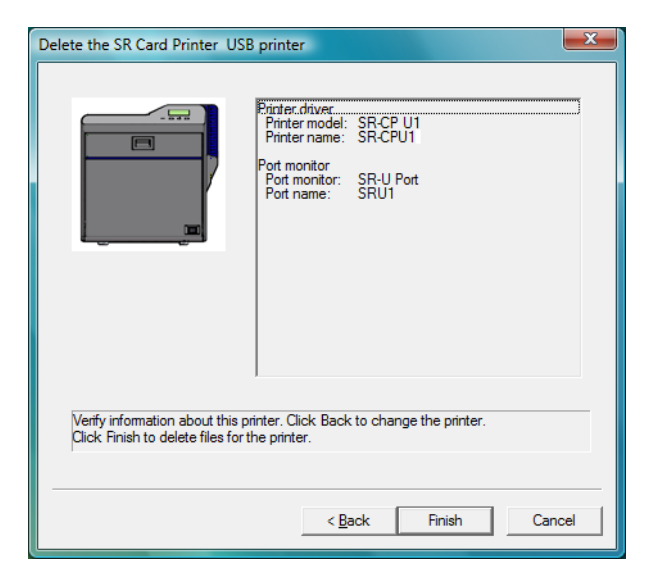

**10.** When the following dialog box appears, click **Finish**.

| Delete the SR Card Printer U | SB printer                                                          | x    |
|------------------------------|---------------------------------------------------------------------|------|
|                              | The printer has been deleted.<br>Click Finish to close the program. |      |
|                              | < <u>B</u> ack <b>Finish</b> Ca                                     | ncel |

**11.** The printer driver has been removed.

Continue with removing the Status Monitor if it was installed, or restart Windows.

## Removing the Status Monitor

Remove the Status Monitor after removing the driver.

1. Begin with the Card Printer installation window open.

| Card Printer                           |                                                                                                    |  |
|----------------------------------------|----------------------------------------------------------------------------------------------------|--|
| Welcome to SR Card Printer             |                                                                                                    |  |
|                                        | Interface     G USB connection     C Ethernet connection                                                                   |  |
|                                        | O Install                                                                                                    |  |
|                                        | Printer Driver  Status Monitor  Electronic Manual  Vininstall  Printer Driver  Status Monitor  Electronic Manual  Clean Up |  |
| Open the Electronic Manual Next > Exit |                                                                                                    |  |
|                                        |                                                                                                    |  |

- 2. Make sure the following are selected, and then click Next:
  - Uninstall
  - Status Monitor

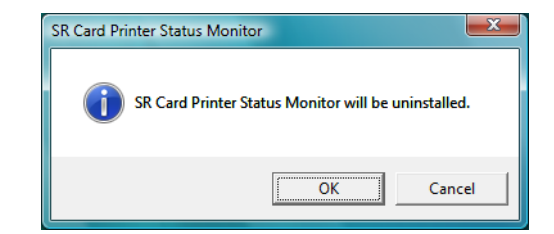

- 3. Click OK.
- 4. If an uninstall dialog opens, click Yes to continue.

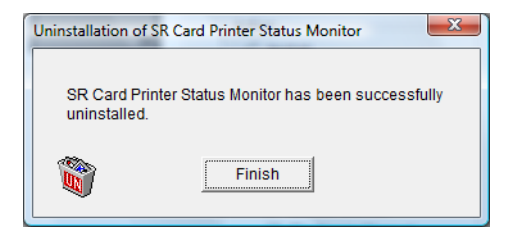

- 5. Click Finish. The Status Monitor shortcuts and files are removed from the PC.
- 6. Click Exit to close the Card Printer window.
- 7. Restart Windows.

## Updating the Printer Driver

To update to a newer printer driver:

- Remove the existing printer driver, as described in "Removing the Printer Driver" on page 40. For best results, remove the Status Monitor also. "Removing the Status Monitor" on page 43.
- Restart Windows.
- Install the newer printer driver, as described in "Installing the Printer Driver" on page 9. Install the newer Status Monitor. "Installing the Status Monitor" on page 33.

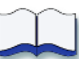

# **Regulatory Compliance**

## Notice for USA (FCC Notice)

This equipment generates, uses, and can radiate radio frequency energy. If it is not installed and used in accordance with this instruction manual, it may interfere with radio communications.

This equipment has been tested and found to be within the limits for a Class A computing device, pursuant to Subpart J of Part 15 of FCC rules. These limits are designed to provide reasonable protection against radio interference when the equipment is operated in a commercial environment. Operation of this equipment in a residential environment may possibly cause interference. In the event of interference, the users, at their own expense, will be required to take whatever measures are necessary to correct the problem.

### Notice for Canada

This digital apparatus does not exceed the Class A limits for radio noise for digital apparatus set out in the Radio Interference Regulations of the Canadian Department of Communications.

Le présent appareil numérique n'émet pas de bruits radioélectriques dépassant les limites applicables aux appareils numériques de la classe A prescrites dans le Règlement sur le brouillage radioélectrique édicté par le ministère des Communications du Canada.

### Information for EU

Sound power level: less that 70dB(A) according to DIN45635 part 19 (EN27779). The measurements are made according to DIN45635 part 2019 or EN27779, respectively.

# Safety

All Datacard products are built to strict safety and reliability specifications in accordance with UL60950-1 and CUL requirements; therefore, safety issues pertaining to operation and repair of Datacard equipment are primarily environmental and human interface.

The following basic safety tips are given to ensure safe installation, operation, and maintenance of Datacard equipment and are not to be considered as comprehensive on matters of safety.

### Safe Environment

- Connect equipment to a grounded facility power source. Do not defeat or bypass the ground lead.
- Place the equipment on a stable surface, and ensure that the floors in the work area are dry and non-slip. Insulated rubber floor mats are preferred.
- Know the location of equipment branch circuit interrupters or circuit breakers and how to turn them on and off in case of emergency.
- Know the location of fire extinguishers and how to use them. Use only ABC type extinguishers on electrical fires.

- Know local procedures for first aid and emergency assistance at the customer facility.
- Use adequate lighting at the equipment.
- Maintain the recommended range of temperature and humidity in equipment area.
- Do not use this product in an environment containing volatile or flammable compounds.

#### Safe Human Interface

- Use proper lifting techniques when moving or installing the equipment.
- Use standard electrostatic discharge (ESD) precautions when working on or near electrical circuits.
- Do not defeat or disconnect safety interlocks on covers.

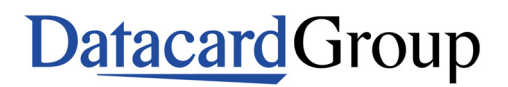

11111 Bren Road West Minnetonka, MN 55343-9015 952.933.1223 952.933.7971 FAX